# 为集群操作配置ThreatGrid设备

## 目录

简介 先决条件 要求 使用的组件 背景信息 配置 初始群集节点 **EULA** 安装许可证 <u>配置NFS</u> 集群设置 查看和安装 将节点添加到现有群集 **EULA** 安装许可证 配置NFS 集群设置 查看和安装

## 简介

本文档介绍如何配置ThreatGrid设备以执行集群操作。

作者:思科TAC工程师TJ Busch。

## 先决条件

### 要求

Cisco 建议您了解以下主题:

• 思科ThreatGrid设备

### 使用的组件

本文档不限于特定的软件和硬件版本。

本文档中的信息都是基于特定实验室环境中的设备编写的。本文档中使用的所有设备最初均采用原 始(默认)配置。如果您的网络处于活动状态,请确保您了解所有命令的潜在影响。

## 背景信息

ThreatGrid设备包含将多个TG设备群集在一起以增加一次可处理的并发样本数的功能。请注意 ,TGA当前不支持任何类型的高可用性,而当前实施的群集功能。

警告: 节点必须可以从任何提交的样本中获取。建议从TGSH控制台使用命令destroy-data

### 配置

#### 初始群集节点

步骤1.按照《Threat Grid设备入门指南》中的定义设置Threat Grid节点网络接口,<u>确保启用/配</u>置所 有必需的设置。

警告:所有集群接口必须连接到同一VLAN上的同一物理第2层交换机。不支持第3层路由或第 2层扩展技术。

#### **EULA**

步骤1.指向在步骤1中使用HTTPS配置的管理接口DNS/IP地址

步骤2.输入您从TGSH对话框复制的初始管理员密码,然后单**击登录**。打开"更改密码"页

步骤3.从TGSH对话框的"旧密码"字段中输入密码。

步骤4.输入并确认新密码

#### 步骤5.单击"更**改密码"**

步骤6.查看最终用户许可协议。

步骤7.向下滚动到末尾,单击"我已阅读并同意"

#### 安装许可证

步骤1.单击左列的License选项卡。

步骤2.在"上传新许可证"下,单击"选择文件",从文件管理器中选择提供的许可证文件。

步骤3.在Passphrase字段中输入您指定的许可证密码

步骤4.单击Upload。更新的许可证信息显示在前面的空白字段中。

步骤5.单击"下**一步"**继续

#### 配置NFS

步骤1.按建议配置选项:

- 主机 NFSv4主机服务器。建议在主机名上使用IP地址
- 路径 NFS主机服务器上存储文件的位置的绝对路径

•选项 — 如果此服务器需要与NFSv4的标准Linux默认值有任何偏差,则要使用的NFS装载选项
•状态 — 从下拉列表中选择"已启用"(Enabled)(待定密钥)

```
步骤2.选择"下一步"
```

步骤3.在FS Encryption Password File下,单击Generate

#### 步骤4.生成后,单击"下载"。

**注意**:一旦从系统生成加密密钥,便无法检索加密密钥。确保将密钥备份到安全位置以防止数 据丢失

#### 步骤5.单击"激活"

步骤6.单击"下一步"

#### 集群设置

步骤1.在集群状态下,选择启**动集群** 

步骤2.状态从独立(未保**存)更改为**群集。

步骤3.单击"下一步"

#### 查看和安装

**警告:**如果在完成之前允许初始群集节点完成安装失败,则会导致需要重新启动进程的错误。 配置初始节点后,您可以一次将多个节点加入主节点。

#### 步骤1.单击"开**始安装"**

步骤2. 20-30分钟后,节点提示重新启动。单击"重新启动"

步骤3.在20-30分钟后,节点变为活动状态。您可以继续添加节点

#### 将节点添加到现有群集

#### **EULA**

步骤1.指向在步骤1中使用HTTPS配置的管理接口DNS/IP地址

步骤2.输入您从TGSH对话框复制的初始管理员密码,然后单**击登录**。打开"更改密码"页 步骤3.从TGSH对话框的"旧密码"字段中输入密码。 步骤4.输入并确认新密码

#### 步骤5.单击"更改密码"

步骤6.查看最终用户许可协议。

步骤7.向下滚动到末尾,单击"我已阅读并同意"

#### 安装许可证

步骤1.单击左列的License选项卡。

步骤2.在"上传新许可证"下,单击"选择文件",从文件管理器中选择提供的许可证文件。

步骤3.在Passphrase字段中输入您指定的许可证密码

步骤4.单击Upload。更新的许可证信息显示在前面的空白字段中。

步骤5.单击"下一步"继续

#### 配置NFS

步骤1.按建议配置选项:

- 主机 NFSv4主机服务器。 建议在主机名上使用IP地址
- 路径 NFS主机服务器上存储文件的位置的绝对路径

• 选项 — 如果此服务器需要与NFSv4的标准Linux默认值有任何偏差,则要使用的NFS装载选项

• 状态 — 从下拉列表中选择"已启用"(Enabled)(待定密钥)

步骤2.选择"下一**步"** 

步骤3.在FS Encryption Password File下,单击Choose file并导航到您保存的主节点密钥。

步骤4.单击上传

步骤5.单击"激活"

步骤6.单击"下一步"

#### 集群设置

注意:TGA初始节点必须可通过群集接口访问并响应,以便其他节点加入群集。

步骤1.在集群状态下,选择**加入集群** 

步骤2.状态从独立(未保存)更改为群集。

步骤3.单击"下一步"

#### 查看和安装

### 步骤1.单击"开**始安装"**

步骤2. 20-30分钟后,节点提示重新启动。单击"重**新启动"** 步骤3. 20-30分钟后,节点变为活动状态并显示已加入集群